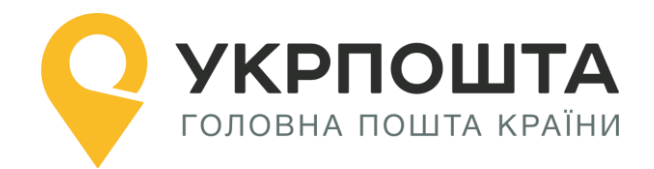

# Керівництво користувача

Особистий кабінет «Міжнародні відправлення»

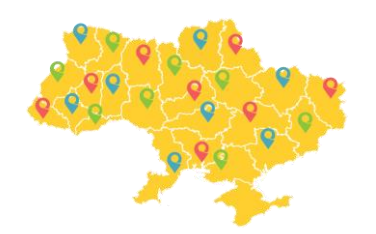

Версія 0.0.4 від 25.09.2019

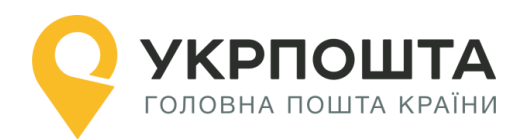

# Зміст

| Зміни в роботі «Особистого кабінету»                             | 3  |
|------------------------------------------------------------------|----|
| Оформлення відправлень «МІЖНАРОДНІ ВІДПРАВЛЕННЯ» через Особистий |    |
| кабінет на сайті https://ok.ukrposhta.ua                         | 4  |
| І.ЗАГАЛЬНА ІНФОРМАЦІЯ                                            | 4  |
| II.РЕЄСТРАЦІЯ ВІДПРАВНИКА В ОСОБИСТОМУ КАБІНЕТІ                  | 4  |
| Заповнення реєстраційної форми                                   | 4  |
| Редагування даних профілю користувача                            | 6  |
| Персональний код PostID від Укрпошти                             | 8  |
| III.Реєстрація відправлень в Особистому кабінеті                 | 9  |
| Вхід в Особистий кабінет                                         | 9  |
| Створення нового списку відправлень (нового реєстру) 1           | .0 |
| Створення нового відправлення 1                                  | .0 |
| Зразки оформлених супровідних документів 2                       | 21 |

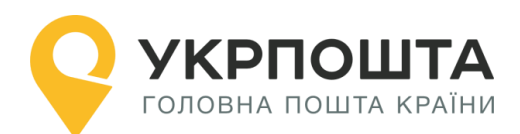

# Зміни в роботі «Особистого кабінету»

Шановні користувачі зверніть увагу на зміни, що вступили в силу з 15.08.2019 року, а саме:

- В тестовому режимі запущена додаткова послуга для дрібних пакетів в США авіа – «Експрес», яка означає пріоритетне завантаження на літак. Вартість даної послуги всього 0.5 дол.США до нарахування ПДВ.
   Обов'язково потрібно роздрукувати супровідний документ (бланк з адресами та відміткою «Е») самостійно до приходу на відділення, щоб відмітку «Е» на бланку було добре видно – це прискорить сортування.
- 2) Доданий міжнародний формат телефонних кодів всіх країн в полі інформації про Отримувача. Дане поле не є обов'язковим для заповнення.
- В особистому кабінеті реалізована можливість створювати відправлення "Консигнація". Дана послуга доступна для корпоративних клієнтів, які підписали договір на цю послугу з Укрпоштою.

#### Зверніть увагу:

- 1) Пересилання «лист рекомендований» та «бандероль рекомендована» здійснюється тільки марками, тому прийом на відділенні може тривати довше.
- 2) Оформити відправлення можна лише якщо створено список. Для зручності список можна називати датою відправки. Якщо на відділенні здавати одне відправлення зі списку, то на чеку буде відображатися трек-номер. Якщо здаємо декілька відправлень з одного списку, то на чеку буде відображатися загальна вартість за пересилання та трек-номера вказані не будуть, тому потрібно роздрукувати форму 103 в двох екземплярах, щоб оператор відділення на копії клієнта поставив штамп про прийом даних відправлень (на формі 103 відображається трек-номера, дані клієнтів, суми за пересилання).
- 3) Якщо оформлене відправлення збережене, то немає можливості змінювати вид відправлення, а також видаляпи оголошену цінність для «посилка».
- 4) Міжнародні поштові відправлення приймаються тільки за роздрукованими супровідними документами, тому що на відділенні не має можливості друкувати документи та ШКІ (крім бандеролей/дрібних пакетів/відправлення з оголошеною вартістю – якщо на відділенні є термопринтер, то оператор зможе надрукувати термоетикетку).
- 5) Прохання не створювати в одному списку більше 100 відправлень, так як створення в одному списку понад 100 відправлень призведе до неможливості завантаження даного списку.

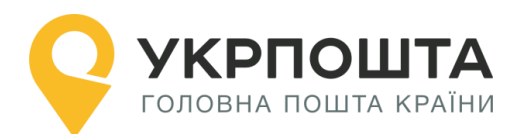

# Оформлення відправлень «МІЖНАРОДНІ ВІДПРАВЛЕННЯ» через Особистий кабінет на сайті https://ok.ukrposhta.ua

#### Зміст

- I. ЗАГАЛЬНА ІНФОРМАЦІЯ
- II. РЕЄСТРАЦІЯ ВІДПРАВНИКА В ОСОБИСТОМУ КАБІНЕТІ
- III. РЕЄСТРАЦІЯ ВІДПРАВЛЕНЬ В ОСОБИСТОМУ КАБІНЕТІ ВХІД В ОСОБИСТИЙ КАБІНЕТ

# **I. ЗАГАЛЬНА ІНФОРМАЦІЯ**

«Особистий кабінет МІЖНАРОДНІ ВІДПРАВЛЕННЯ», далі «Особистий кабінет» призначений для дистанційного самостійного оформлення відправлень для МІЖНАРОДНОЇ ДОСТАВКИ, а саме за його допомогою можна створити такі операції:

- Розрахувати тариф в залежності від країни доставки, способу перевезення та ваги відправлення з урахування актуального курсу валют Національного банку України; Сформувати супровідні документи (адресні ярлики та митні поштові декларацій) для листів/ бандеролей/ дрібних пакетів/ відправлень з оголошеною цінністю/ посилок з унікальним штрих-кодовим ідентифікатором (трекінг-номер, за яким можна буде відстежувати місцезнаходження відправлення);
- Сформувати реєстр згрупованих відправлень (списків форми 103);
- Отримати знижку за он-лайн оформлення на «дрібні пакети» та «посилки»;
- Відслідковувати статуси відправлень.

Для роботи з Особистим кабінетом використовується комп'ютер (ноутбук), підключений до інтернету. Для друку супровідних документів використовується принтер з можливістю друкувати документи формату А4.

# **II. РЕЄСТРАЦІЯ ВІДПРАВНИКА В ОСОБИСТОМУ КАБІНЕТІ**

Для реєстрації в Особистому кабінеті перейдіть на головну сторінку УКРПОШТА **https://ok.ukrposhta.ua**/, а далі натисніть на посилання «Особистий кабінет»

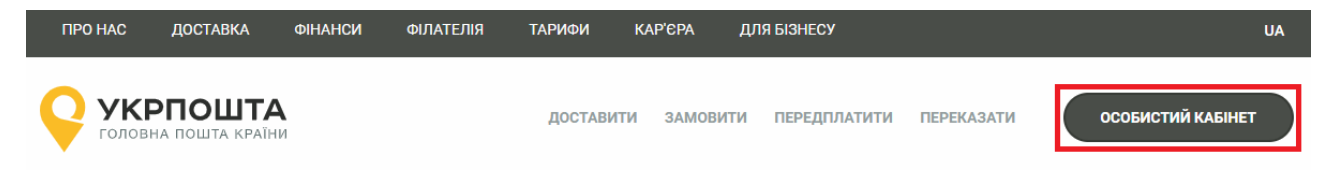

### Заповнення реєстраційної форми

Далі у вікні з'явиться форма **Реєстрація** для введення реєстраційних даних. Заповніть поля реєстраційної форми та натисніть кнопку **Відправити**. Якщо всі поля заповнені коректно, система Укрпошти збереже Ваші дані, які будуть використовуватись для автозаповнення при створенні супровідних адрес для відправлень, тому вводьте коректні дані відразу.

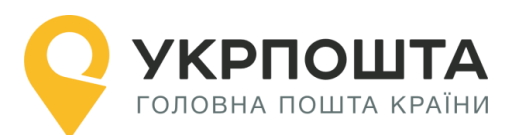

| Реєстрація                |      |                        |  |  |  |  |
|---------------------------|------|------------------------|--|--|--|--|
| E-mail: *                 | E-ma | E-mail                 |  |  |  |  |
| Новий пароль: *           | Нови | Новий пароль           |  |  |  |  |
| Повторіть новий пароль: * | Повт | Повторіть новий пароль |  |  |  |  |
| Юридична особа:           |      |                        |  |  |  |  |
| Прізвище: *               | UA   | Прізвище               |  |  |  |  |
| Ім'я: *                   | UA   | Ім'я                   |  |  |  |  |
| По-батькові: *            | UA   | ИА По-батькові         |  |  |  |  |
| Ім'я Прізвище: *          | EN   | Ім'я Прізвище (ENG)    |  |  |  |  |
| Телефон: *                | +38  | Телефон                |  |  |  |  |

**Зверніть Увагу**, якщо Ви реєструєтесь як юридична особа, то Вам необхідно обрати тип «ФОП» чи «Юридична особа». Після реєстрації тип профілю змінити не можна:

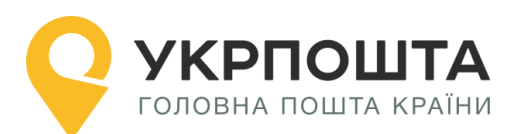

| ФОП Юридична особа |                               |                |  |    |                    |     |  |
|--------------------|-------------------------------|----------------|--|----|--------------------|-----|--|
| Назва компанії: *  | UA                            | Назва компанії |  | EN | Назва компанії (ЕМ | 1G) |  |
| IBAN / P/p:        | IBAN                          | IBAN / P/p     |  |    |                    |     |  |
| МФО:               | ΜΦΟ                           |                |  |    |                    |     |  |
| Банк:              | Банк                          |                |  |    |                    |     |  |
| IПH: *             | ПН                            |                |  |    |                    |     |  |
| Прізвище:          | UA                            | Прізвище       |  |    |                    |     |  |
| Ім'я:              | UA                            | Ім'я           |  |    |                    |     |  |
| По-батькові:       | UA                            | По-батькові    |  |    |                    |     |  |
| Телефон: *         | +38                           | Телефон        |  |    |                    |     |  |
| Поштовий індекс: * | Поштовий індекс Знайти індекс |                |  |    |                    |     |  |
| Область:           | Область                       |                |  |    |                    |     |  |
| Район:             | Район                         |                |  |    |                    |     |  |
| Населений пункт:   | Насе                          | лений пункт    |  |    |                    |     |  |

Різниця в тому, що для «ФОП» необхідно буде вказати ІПН, а для «Юридична особа» - ЄДРПОУ. Підтвердження реєстрації по електронній пошті.

Якщо Ви отримали IBAN, то можете його ввести у відповідне поле профілю

## Редагування даних профілю користувача

У профілі користувача можна редагувати дані користувача та додавати Адреси, які можна використовувати для відправлень.

При внесені в Адресі Індекс, система автоматично заповнить частину даних. Дані адреси будуть використовуватися для формування супровідних документів при оформленні відправлень – поля адреси Відправника.

При натисненні на «Додати адресу» Ви зможете, створити адреси для відправлень по Україні (вноситься інформація тільки на кирилиці) та для міжнародних відправлень (вноситься інформація тільки латиною):

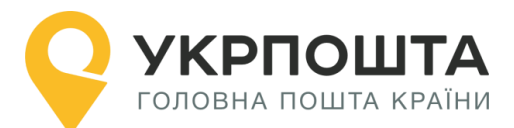

# Керівництво користувача ok.ukrposhta.ua

| Основна адреса:    | 01001, Kyiv reg., Kyiv (city) dist., Kyiv, str. Khreshatyk 22, apt.   |                                   |  |  |  |  |
|--------------------|-----------------------------------------------------------------------|-----------------------------------|--|--|--|--|
| Додаткові адреси:  | 希 01001, Київ обл., Київ (місто) р-н., Київ, вул. Хрещатик 22, кв. 22 | <ul> <li>✓</li> <li>10</li> </ul> |  |  |  |  |
|                    | 08293, Kyivska reg., Bucha dist., Bucha, str. Tarasivska 2, apt.      | ✓ ■                               |  |  |  |  |
|                    | 01001, Kyiv reg., Kyiv (city) dist., Kyiv, str. Khreshatyk 22, apt.   |                                   |  |  |  |  |
|                    |                                                                       | Додати адресу                     |  |  |  |  |
|                    |                                                                       |                                   |  |  |  |  |
| Нова адреса        |                                                                       |                                   |  |  |  |  |
| Для відправлень:   | 🦲 В межах України 🔵 Міжнародних                                       |                                   |  |  |  |  |
| Поштовий індекс: * | Поштовий індекс Знайти індекс                                         |                                   |  |  |  |  |
| Область:           | Область                                                               |                                   |  |  |  |  |
| Район:             | Район                                                                 |                                   |  |  |  |  |
| Населений пункт:   | Населений пункт                                                       |                                   |  |  |  |  |
| Вулиця: *          | <b>UA</b> Вулиця                                                      |                                   |  |  |  |  |
| Будинок: *         | Будинок                                                               |                                   |  |  |  |  |
| Квартира:          | Квартира                                                              |                                   |  |  |  |  |
|                    |                                                                       | Зберегти                          |  |  |  |  |

Одна з Адрес буде основною, яка буде автоматично встановлюватись при створенні відправлення:

| Основна адреса:   | 01001, Kyiv reg., Kyiv (city) dist., Kyiv, str. Khreshatyk 22, apt.   |                                                                                                    |
|-------------------|-----------------------------------------------------------------------|----------------------------------------------------------------------------------------------------|
| Додаткові адреси: | 希 01001, Київ обл., Київ (місто) р-н., Київ, вул. Хрещатик 22, кв. 22 | <ul> <li>1</li> <li>1</li></ul> |
|                   | 08293, Kyivska reg., Bucha dist., Bucha, str. Tarasivska 2, apt.      | <ul> <li>✓</li> <li>■</li> </ul>                                                                                                    |
|                   | O1001, Kyiv reg., Kyiv (city) dist., Kyiv, str. Khreshatyk 22, apt.   |                                                                                                    |
|                   |                                                                       | Додати адресу                                                                                                    |

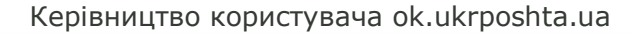

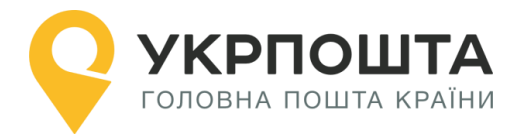

Одну з адрес потрібно встановити як основну натиснувши на кнопку

можна видалити Адресу яка не потрібна натиснувши ——. Адресу, яка була вказана в створених відпарвленнях, видалити не буде можливості.

При створенні відправлень буде відображатися Адреса, яка вибрана за замовчуванням, разом з тим можна вибрати і іншу введену раніше адресу з переліку:

| Створити відправлення<br>Шановній клієнте, якщо у Вас не відображаються адреси для вибору у випадаючому списку, необхідно:<br>• Зайти в «Профіль користувача»;<br>• Натиснути кнопку «Додати адресу»;<br>• Заповнити форму що з'явилась, коректно обрати тип відправлень які ви плануєте робити (в межах України чи<br>міжнародні). Зберегти адресу;<br>• Повернутися до створення відправлення. |                                               |  |  |  |  |
|----------------------------------------------------------------------------------------------------|-----------------------------------------------|--|--|--|--|
|                                                                                                    |                                               |  |  |  |  |
| Test                                                                                                    |                                               |  |  |  |  |
| Адреса:                                                                                                    |                                               |  |  |  |  |
| 01001, Kyiv reg., Ky                                                                                                    | yiv (city) dist., Kyiv, str. Khreshatyk, 22 🔹 |  |  |  |  |

**Зверніть Увагу:** якщо по замовчуванню вибрана адреса для «міжнародних відправлень», то для відправлень по Україні вона відображатись не буде, і потрібно адресу вибрати зі списку самостійно, або змінити основну через «Профіль Користувача». Це працює і навпаки, якщо обрана адреса для відправлень по Україні, то для міжнародних відправлень, адресу потрібно обирати самостійно.

Також, за потреби, можна змінити пароль.

Для збереження даних натисніть кнопку Оновити профіль.

#### Персональний код PostID від Укрпошти

Клієнти, які підписали договір з Укрпоштою для роботи в особистому кабінеті можуть використовувати персональний код PostID. Для того, щоб ввести PostID, перейдіть за посиланням ввести PostID. В діалоговому вікні введіть PostID у форматі A123456789XYZ

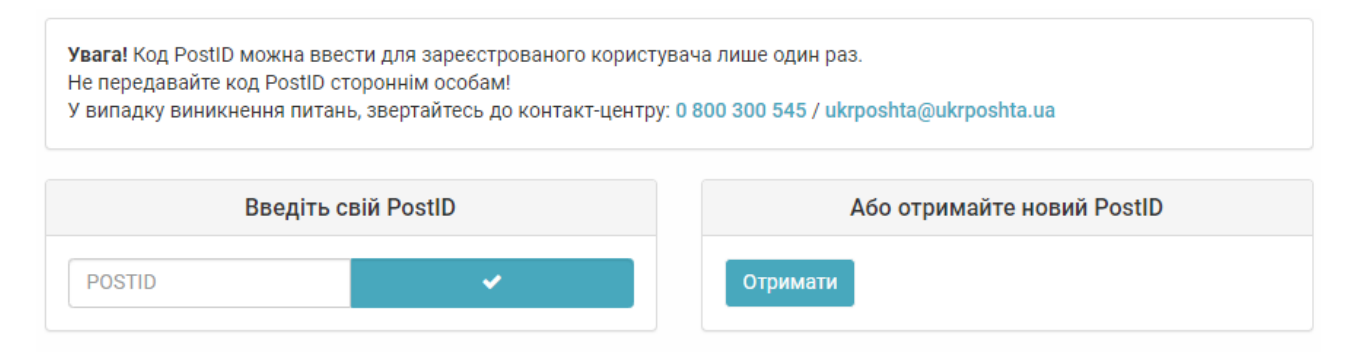

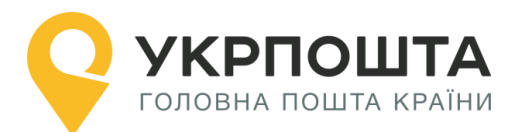

# III. Реєстрація відправлень в Особистому кабінеті

## Вхід в Особистий кабінет

Для входу натисніть на посилання Особистий кабінет у верхній частині сайту

| ПРО НАС | ДОСТАВКА                 | ФІНАНСИ  | ФІЛАТЕЛІЯ | ТАРИФИ   | КАР'ЄРА  | ДЛЯ БІЗНЕСУ     |            | UA                |
|---------|--------------------------|----------|-----------|----------|----------|-----------------|------------|-------------------|
| Р УК    | РПОШТА<br>На пошта країн | <b>A</b> |           | доставит | и замови | ТИ ПЕРЕДПЛАТИТИ | ПЕРЕКАЗАТИ | ОСОБИСТИЙ КАБІНЕТ |

або перейдіть за прямим посиланням <u>https://ok.ukrposhta.ua/</u>.

Якщо Ви зареєстрований користувач введіть Ваші дані «Логін або E-mail» та натисніть «Зайти»

| Особистий кабінет       |             |             |                |  |  |
|-------------------------|-------------|-------------|----------------|--|--|
| Профіль користувача     |             | Авторизація |                |  |  |
| Укрпошта Експрес +      | E mail: *   | Email       |                |  |  |
| Укрпошта Стандарт +     | Пароль: *   | Пароль      |                |  |  |
| Укрпошта SmartBox +     | Запам'ятати |             |                |  |  |
| Міжнародні відправлен + |             | Заі         | йти            |  |  |
|                         |             | Ресстрація  | Забули пароль? |  |  |

Якщо Ви новий користувач, натисніть «Реєстрація» та заповніть реєстраційні дані. Зверніть Увагу! Якщо Ви будете оформляти відправлення як Юридична особа, Вам необхідно встановити відмітку навпроти «Юридична особа», інакше профіль буде створено як для Фізичної особи. Змінити тип профілю після реєстрації вже не можливо.

Після успішного входу відкриється початкова <u>сторінка</u>, на якій Ви зможете ознайомитись зі змінами в роботі «Особистого кабінету» та/або важливими змінами в Укрпошті

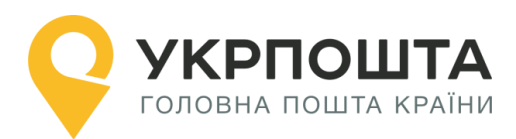

| УКРПОШТА<br>головна пошта країни | ДОСТАВ                                                           | ИТИ ЗАМОВИТИ                                       | ПЕРЕДПЛАТИТИ                             | ПЕРЕКАЗАТИ                                     | ЗАВЕРШИТИ СЕАНС                                    |
|----------------------------------|------------------------------------------------------------------|----------------------------------------------------|------------------------------------------|------------------------------------------------|----------------------------------------------------|
|                                  | Ocof                                                             | бистий кабіне                                      | т                                        |                                                |                                                    |
|                                  |                                                                  |                                                    |                                          |                                                |                                                    |
| Профиль користувача              | Укрпошта Експрес                                                 | Укрпошта Станда                                    | рт Укрг                                  | юшта Smartbox                                  | Міжнародні відправлення                            |
| Укрпошта Експрес +               | Укрпошта Експрес +                                               |                                                    |                                          |                                                |                                                    |
| Укрпошта Стандарт +              |                                                                  |                                                    |                                          |                                                |                                                    |
| Укрпошта SmartBox +              | Шановні Клієнти інформуємо Ва<br>інформації про Користувача, згі | ас, що з 27.08.2019 існу<br>дно політик інформації | ючим користувачам<br>йної безпеки та пол | и "Особистого Кабінету<br>ожень Політики інфор | /" для забезпечення захисту<br>маційної безпеки АТ |

# Створення нового списку відправлень (нового реєстру)

Для початку оформлення відправлень перейдіть за посиланням **МІЖНАРОДНІ ВІДПРАВЛЕННЯ**, а потім створіть новий реєстр (список згрупованих відправлень), натиснувши кнопку **Додати**, далі ввести назву для «Списку відправлень». Для того, щоб створити список спочатку оберіть вид відправлення, яким плануєте відправити відправлення (надалі в цьому списку можна буде створити тільки одного типу відправлення (наприклад, тільки «дрібні пакети»):

| Списки відправлень                 |        | Відправлення          |
|------------------------------------|--------|-----------------------|
| Додати 12.08.2019 (Дрібний па      | ¥      | Створити відправлення |
| Вид відправлення                   | •      |                       |
| Вид відправлення                   |        |                       |
| Лист рекомендований                |        |                       |
| Бандероль рекомендована            |        |                       |
| Дрібний пакет рекомендований       |        |                       |
| Відправлення з оголошеною цінністю |        |                       |
| Посилка                            |        |                       |
| Gii                                | ICOK B | ідправлень            |

# Створення нового відправлення

У «Списку відправлень» вибираємо створений список для оформлення відправлення натисніть кнопку Створити відправлення

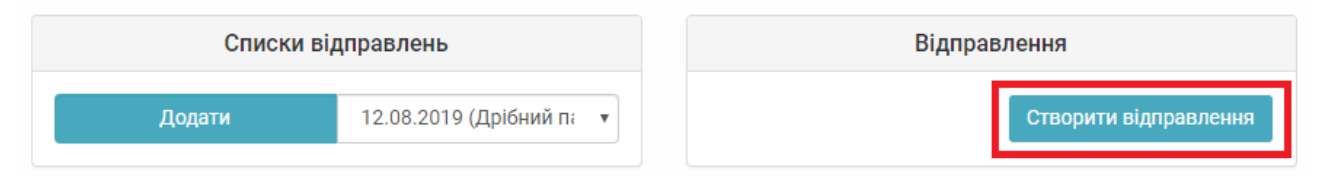

#### Зверніть увагу! Не створюйте в одному «Списку відправлень» більше 100 відправлень, так як створення в одному списку понад 100 відправлень призведе до неможливості завантаження даного списку

Для створення нового відправлення заповніть дані Одержувача, параметри відправлення (вагу, що робити у випадку, якщо неможливо вручити відправлення і т.д.) та натисніть кнопку **Створити** 

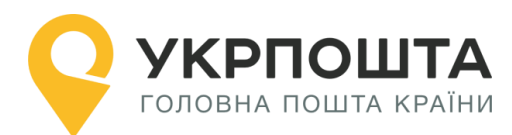

#### <u>Дані про відправника</u>

Контактні дані про відправника підтянуться з профілю клієнта (важливо зазначати правильні дані відразу в Профілі користувача). При створенні відправлень буде відображатися Адреса, яка вибрана за замовчуванням, разом з тим можна вибрати і іншу введену раніше адресу з переліку.

#### <u>Дані про отримувача</u>

Наразі всі дані в Особистому кабінеті потрібно заповнювати на латині для оперативного та коректного оброблення відправлення. Якщо дані про відправника, отримувача або про відправлення будуть вказані на кирилиці, то система не збереже відправлення.

#### • Одержувач

- Країна (на бланках буде дублюватися на укр/анг мова) обов'язково для заповнення;
- о ПІБ (для фізичної особи) обов'язково для заповнення;
- о Назва організації (для юридичної особи) обов'язково для заповнення;
- Мобільний номер телефону не обов'язково для заповнення.

#### • Адреса Одержувача

- *Регіон/Штат* не обов'язково для заповнення
- о Населений пункт обов'язково для заповнення
- Індекс обов'язково для заповнення
- Адреса обов'язково для заповнення

#### • Дані про відправлення

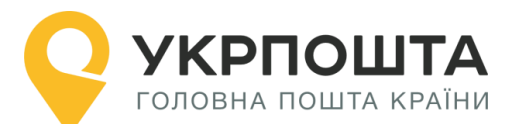

#### ОСОБЛИВОСТІ ЗАПОВНЕННЯ ІНФОРМАЦІЇ ДЛЯ ВИДУ ВІДПРАВЛЕННЯ «ЛИСТ»

*Лист* - поштове відправлення у вигляді поштового конверта з вкладенням письмового повідомлення або документа. В Особистому кабінеті відправлення «Лист» можливе тільки категорії «Рекомендоване» (тобто реєстроване відправлення без оцінки вкладення з присвоєнням трекінг-номеру для відслідковування).

| Вид відправле<br>Вага з упаковкою, г.*<br>Вага з упаковкою, г<br>Довжина, см. *<br>Довжина, см.<br>Спосіб пересилання: * | ння: Лист рекомендований<br>Ширина, см. *<br>Ширина, см<br>Висота, см. *<br>Висота, см. | Вага:<br>• максимальна допустима - до 200<br>кг).<br>Вага вводиться в одиницях виміру<br>Довжина/Ширина/Висота:<br>• сума довжини, ширини і тов<br>повинна перевищувати 90 см, а на<br>вимір – 60 см. Розміри вводяться в                                                                                                    | Ю г (до 2<br>- грамах.<br>щини не<br>айбільший<br>одиницях                                                              |
|----------------------------------------------------------------------------------------------------|-----------------------------------------------------------------------------------------|----------------------------------------------------------------------------------------------------|----------------------------------------------------------------------------------------------------|
| Спосіб пересилання: *<br>Спосіб пересилання: *<br>Спосіб пересилання<br>Спосіб пересилання<br>Авіа<br>Наземний           | •                                                                                       | виміру – см.<br>Доступні 2 варіанти:<br>• Авіа – авіаційне перевезення (пр<br>доставка, оброблюється в першу<br>• Наземне – сухопутне перевезе<br>комбіноване: сухопутне т<br>(непріорітетна доставка)                                                                                                    | оюритетна<br>чергу)<br>ення, або<br>а авіа                                                                              |
| Додаткові послуги:<br>Вручити особисто<br>3 посильним                                                                    | 3 повідомленням про вручення                                                            | <ul> <li>З повідомленням про вруч<br/>повідомлення, яким оператор<br/>зв'язку доводить до відома відпр<br/>уповноваженої ним особи інфори<br/>дату вручення листа (листів) та<br/>одержувача.</li> <li>Вручити особисто - оператор<br/>зв'язку вручає особисто в руки<br/>одержувачу відправлення, що вка<br/>реєстрації. Приймаються для пе<br/>лише з повідомленням про вручен</li> </ul> | іення –<br>іоштового<br>эвника чи<br>чацію про<br>прізвище<br>поштового<br>під підпис<br>заний при<br>ресилання<br>іня. |
|                                                                                                    |                                                                                         | <ul> <li>З посильним - міжнародні<br/>відправлення можуть приймат<br/>пересилання з позначкою "З по<br/>доставка яких адресатам зді<br/>кур'єром відразу після їх прибуття<br/>поштового зв'язку, якому дост<br/>таке поштове відправлення. Яки<br/>призначення не надає послугу,<br/>помилка.</li> </ul>                                                                                   | поштові<br>ися для<br>сильним",<br>йснюється<br>до об'єкта<br>авляється<br>цо країна<br>то буде                         |
| ОСОБЛИВОСТІ ЗА                                                                                                    | ПОВНЕННЯ ІНФО                                                                           | МАЦІЇ ДЛЯ ВИДУ ВІДПРАВЛЕННЯ «БАНД                                                                                                    | (ЕРОЛЬ»                                                                                                    |

Бандероль - поштове відправлення з друкованими виданнями, діловими паперами, предметами культурно-побутового (наприклад, хендмейд-товари) та іншого призначення, розміри, маса і порядок упакування якого встановлені відповідно до законодавства України. В Особистому кабінеті відправлення «Бандероль» можливе тільки категорії «Рекомендоване» (тобто реєстроване ідправлення без оцінки вкладення з присвоєнням трекінг-номеру для відслідковування).

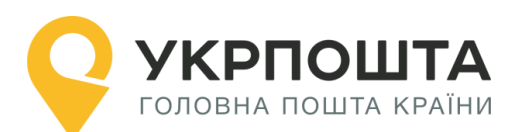

|                                                                                                    | Вага:                                                                                                    |
|----------------------------------------------------------------------------------------------------|----------------------------------------------------------------------------------------------------|
| Вид відправлення: Бандероль рекомендована                                                                                                    | <ul> <li>максимальна допустима - до 5000 г (до 5<br/>кг). Вага вводиться в одиницях виміру -<br/>грамах</li> </ul>                                                                                                    |
| Зазначте вкладання: 💿 Товарне вкладання 🔵 Друкована продукція                                                                                                    |                                                                                                    |
| Вага з упаковкою, г: * Ширина, см: *                                                                                                    | довжина/ширина/висота:                                                                                                    |
| Вага, г Ширина, см                                                                                                    | <ul> <li>сума довжини, ширини і товщини не</li> </ul>                                                                                                    |
| Довжина, см: * Висота, см: *                                                                                                    | повинна перевищувати 90 см, а найбільший                                                                                                    |
| Довжина, см Висота, см                                                                                                    | вимір – 60 см. Розміри вводяться в одиницях<br>виміру – см.                                                                                                    |
| Вкладання<br>Назва вкладання: *<br>Назва вкладання<br>Назва вкладання<br>Илькість одиниць, шт: *<br>Кількість одиниць, шт<br>Кількість одиниць, шт<br>Вага вкладання без упаковки, г. *<br>Вага вкладання без упаковки, г. *<br>Вага вкладання без упаковки, г. *<br>Содати вкладання<br>Содати вкладання | <ul> <li>Назва вкладення: Назва того, що пересилається, наприклад «books», «shirt», тощо.</li> <li>Кількість одиниць: кількість одиниць вкладень.</li> <li>Вартість вкладення: реальна вартість вкладення, що відправляється (необхідна тільки для процедур митного контролю), не впливає на кінцеву вартість доставки і не впливає на суму компенсації при втраті відправлення.</li> <li>Валюта вартості вкладення: клієнт має можливість обрати валюту вказаної вартості (UAH, USD, EUR, RUB), але за замовченням стоїть – UAH.</li> <li>Вага: реальна вага вкладення, одиниця виміру: грами, не має перевищувати 5000 грам (для Канади, Ірландії, ГонКонгу – 2000 грам).</li> <li>Максимальна кількість опису вкладень: 4, але принеобхідності клієнт може сумувати зазначення вкладення (наприклад, sweets (cookis, chocolate, candy)</li> </ul> |
| Спосіб пересилання: *<br>Спосіб пересилання<br>Спосіб пересилання<br>Авіа<br>Наземний                                                                                                    | <ul> <li>Доступні 2 варіанти:         <ul> <li>Авіа – авіаційне перевезення (пріоритетна доставка, оброблюється в першу чергу)</li> <li>Наземне – сухопутне перевезення, або комбіноване: сухопутне та авіа (непріорітетна доставка)</li> </ul> </li> </ul>                                                                                                    |
| Категорія відправлення: *                                                                                                    | Категорія відправлень (просимо вибрати з                                                                                                    |
| Категорія відправлення<br>Категорія відправлення<br>Подарунок<br>Продаж товарів<br>Комерційний зразок<br>Документи<br>Інше                                                                                                    | запропонованого списку; інформація необхідна для<br>митних цілей).<br>• Подарунок;<br>• Продаж товарів;<br>• Комерційний зразок;<br>• Повернення товару;<br>• Документи;<br>• Інше.                                                                                                    |
| Додаткові послуги:<br>Вручити особисто З повідомленням про вручення<br>З посильним                                                                                                    | <ul> <li>З повідомленням про вручення – повідомлення, яким оператор поштового зв'язку доводить до відома відправника чи уповноваженої ним особи інформацію про дату вручення та прізвище одержувача.</li> <li>Вручити особисто - оператор поштового зв'язку вручає особисто в руки під підпис одержувачу відправлення, що вказаний при реєстрації. Приймаються для пересилання лише з повідомленням про вручення.</li> </ul>                                                                                                    |

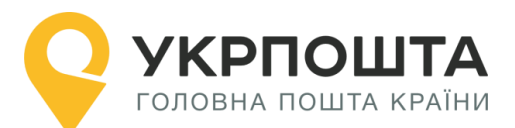

 З посильним - міжнародні поштові відправлення можуть прийматися для пересилання з позначкою "З посильним", доставка яких адресатам здійснюється кур'єром відразу після їх прибуття до об'єкта поштового зв'язку, якому доставляється поштове відправлення. Якщо країна призначення не надає послугу, то буде видана помилка.

# ОСОБЛИВОСТІ ЗАПОВНЕННЯ ІНФОРМАЦІЇ ДЛЯ ВИДУ ВІДПРАВЛЕННЯ «ДРІБНИЙ ПАКЕТ»

*Дрібний пакет* – міжнародне рекомендоване поштове відправлення із зразками товарів, дрібними предметами подарункового та іншого характеру. Відправлення «Дрібний пакет» можливе тільки категорії «Рекомендоване» (тобто реєстроване відправлення без оцінки вкладення з присвоєнням трекінг-номеру для відслідковування).

|                                                                                            |                                                                                                    | Вага:                                                                                                    |
|--------------------------------------------------------------------------------------------|----------------------------------------------------------------------------------------------------|----------------------------------------------------------------------------------------------------|
| Вид відправл                                                                               | ення: Дрібний пакет рекомендований                                                                                                    | <ul> <li>максимальна допустима - до 2000 г (до 2<br/>кг). Вага вводиться в одиницях виміру -</li> </ul>                                                                                                    |
| Вага з упаковкою г.*                                                                       | Ширина см. *                                                                                                    | гламах                                                                                                    |
| Вага з упаковкою, г                                                                        | Ширина, см                                                                                                    |                                                                                                    |
| Довжина. см: *                                                                             | Висота. см: *                                                                                                    | довжина/ширина/висота:                                                                                                    |
| Довжина, см                                                                                | Висота, см                                                                                                    | <ul> <li>Будь-яка сторона – не перевищую 60 см, а</li> </ul>                                                                                                    |
|                                                                                            |                                                                                                    | сума усіх вимірів – не перевищує 90 см.                                                                                                    |
| Назва вкладання: *<br>Назва вкладання<br>Кількість одиниць, шт: *<br>Кількість одиниць, шт | Вкладання<br>Вартість вкладання (для митної декларації): *<br>Вартість вкладання<br>Вага вкладання без упаковки, г. *<br>Вага вкладання без упаковки, г. *<br>Вага вкладання без упаковки, г. *<br>КОВ | <ul> <li>Назва вкладення: Назва того, що пересилається, наприклад «books», «shirt», тощо.</li> <li>Кількість одиниць: кількість одиниць вкладень.</li> <li>Вартість вкладення: реальна вартість вкладення, що відправляється (необхідна тільки для процедур митного контролю), не впливає на кінцеву вартість доставки і не впливає на суму компенсації при втраті відправлення.</li> <li>Валюта вартості вкладення: клієнт має можливість обрати валюту вказаної вартості (UAH, USD, EUR, RUB), але за замовченням стоїть – UAH.</li> <li>Максимальна кількість опису вкладень: 4, але принеобхідності клієнт може сумувати зазначення вкладення (наприклад, sweets (cookis, chocolate, candy)</li> </ul> |
| Спосіб пересилання: *                                                                      |                                                                                                    | <b>Доступні 2 варіанти:</b> <ul> <li>Авіа – авіаційне перевезення (пріоритетна)</li> </ul>                                                                                                    |
| Спосіб пересилання                                                                         | •                                                                                                    | доставка, оброблюється в першу чергу)                                                                                                    |
| Спость пересилання                                                                         | 1                                                                                                    | • паземне – сухопутне перевезення, або                                                                                                    |
| ABId                                                                                       |                                                                                                    | комоїноване: сухопутне та авіа                                                                                                    |
| Паземнии                                                                                   |                                                                                                    | (непріорітетна доставка)                                                                                                    |
| Списки відправлень                                                                         | Відправлення                                                                                                    | Категорія відправлень (просимо вибрати з                                                                                                    |
| Додати Тест (Бандерол                                                                      | створити відправлення                                                                                                    | запропонованого списку; інформація необхідна для                                                                                                    |
| Лист рекомендований                                                                        | •                                                                                                    | митних цілей).                                                                                                    |
| Вид відправлення                                                                           |                                                                                                    | • Подарунок                                                                                                    |
| Бандероль рекомендования<br>Бандероль рекомендована<br>Дрібний пакет рекомендований        |                                                                                                    | • Продаж товарів                                                                                                    |
| Відправлення з оголошеною цінністю<br>Посилка                                              |                                                                                                    | <ul> <li>Комерційний зразок</li> </ul>                                                                                                    |
|                                                                                            | список відправлень                                                                                                    | <ul> <li>Повернення товару</li> </ul>                                                                                                    |

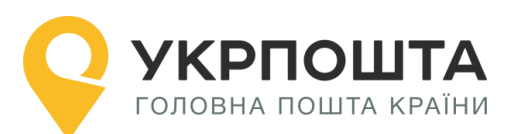

|                                                                                            |                                                                                                    | • Документи                                                                                                    |
|--------------------------------------------------------------------------------------------|----------------------------------------------------------------------------------------------------|----------------------------------------------------------------------------------------------------|
|                                                                                            |                                                                                                    | • тише                                                                                                    |
| Додаткові послуги:<br>Вручити особисто                                                     | 3 повідомленням про вручення                                                                                                    | <ul> <li>З повідомленням про вручення – повідомлення, яким оператор поштового зв'язку доводить до відома відправника чи уповноваженої ним особи інформацію про дату вручення та прізвище одержувача.</li> <li>Вручити особисто - оператор поштового зв'язку вручає особисто в руки під підпис одержувачу відправлення, що вказаний при реєстрації. Приймаються для пересилання лише з повідомленням про вручення.</li> </ul> |
| 3 посильним                                                                                |                                                                                                    | <ul> <li>З посильним - міжнародні поштові<br/>відправлення можуть прийматися для<br/>пересилання з позначкою "З посильним",<br/>доставка яких адресатам здійснюється<br/>кур'єром відразу після їх прибуття до об'єкта<br/>поштового зв'язку, якому доставляється<br/>поштове відправлення. Якщо країна<br/>призначення не надає послугу, то буде</li> </ul>                                                                 |
|                                                                                            |                                                                                                    | видана помилка.                                                                                                    |
| ОСОБЛИВОС<br>«МІЖНА<br><i>Міжнародне п</i><br>реєстроване пошто<br>предметів, оцінка в     | СТІ ЗАПОВНЕННЯ ІНФ<br>АРОДНЕ ВІДПРАВЛЕНН<br>поштове відправленн<br>рве відправлення з в<br>артості яких визначаю                                                                      | ОРМАЦІЇ ДЛЯ ВИДУ ВІДПРАВЛЕННЯ<br>1933 ОГОЛОШЕНОЮ ЦІННІСТЮ»<br><i>я з оголошеною цінністю</i> – міжнародне<br>кладенням паперів, документів або інших<br>ється відправником.                                                                                                    |
|                                                                                            |                                                                                                    | Вага:<br>• максимальна допустима - до 2000 г (до 2<br>кг). Вага вводиться в одиницях виміру -<br>грамах.                                                                                                    |
|                                                                                            |                                                                                                    | Довжина/Ширина/Висота:                                                                                                    |
| Вид відправлення: Відправл                                                                 | лення з оголошеною цінністю                                                                                                    | • сума довжини, ширини і товщини не                                                                                                    |
| Вага з упаковкою, г: *                                                                     | Ширина, см: *                                                                                                    | повинна перевищувати 90см, а наиопльшии                                                                                                    |
| Вага з упаковкою, г                                                                        | Ширина, см                                                                                                    | <ul> <li>сума довжини і подвійного діаметра рудонів</li> </ul>                                                                                                    |
| Оголошена цінність, грн:                                                                   | Довжина, см:*                                                                                                    | не повинна перевишувати 104 см. а                                                                                                    |
| Висота, см:*                                                                               | Monutinal and                                                                                                    | найбільший вимір – 90 см. Розміри                                                                                                    |
| Висота, см                                                                                 |                                                                                                    | вводяться в одиницях виміру – см                                                                                                    |
|                                                                                            |                                                                                                    | <ul> <li>Оголошена цінність вкладення: реальна<br/>вартість вкладення, що відправляється.<br/>Впливає на кінцеву вартість відправлення та<br/>розмір відшкодування в разі втрати<br/>відправлення.</li> </ul>                                                                                                    |
|                                                                                            |                                                                                                    | • Назва вкладення: Назва того, що                                                                                                    |
| C                                                                                          |                                                                                                    | пересилаеться, наприклад «books», «Snirt», тощо.                                                                                                    |
| Вкл                                                                                        | падання                                                                                                    | • Кількість одиниць: кількість одиниць                                                                                                    |
|                                                                                            |                                                                                                    |                                                                                                    |
| Назва вкладання: *                                                                         | Вартість вкладання (для митної декларації): *                                                                                                    | вкладень.                                                                                                    |
| Назва вкладання: *<br>Назва вкладання                                                      | Вартість вкладання (для митної декларації): *<br>Вартість вкладання UAH •<br>UAH •                                                                                                    | • Вартість вкладення: реальна вартість                                                                                                    |
| Назва вкладання: *<br>Назва вкладання<br>Кількість одиниць, шт: *<br>Кількість одиниць, шт | Вартість вкладання (для митної декларації): *<br>Вартість вкладання UAH •<br>Вага вкладання без упаковки, г. *<br>Вага вкладання без упаковки, г. *<br>Вага вкладання без упаковки, г | <ul> <li>Вартість вкладення: реальна вартість<br/>вкладення, що відправляється (необхідна<br/>тільки для процедур митного контролю), не</li> </ul>                                                                                                    |

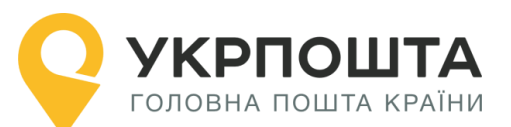

#### Керівництво користувача ok.ukrposhta.ua

|                                                                                                  | <ul> <li>Валюта вартості вкладення: клієнт має можливість обрати валюту вказаної вартості (UAH, USD, EUR, RUB), але за замовченням стоїть – UAH.</li> <li>Вага: реальна вага вкладення, одиниця виміру: грами, не має перевищувати 2000 грам.</li> <li>Максимальна кількість опису вкладень: 4, але принеобхідності клієнт може сумувати зазначення вкладення (наприклад, sweets (cookis, chocolate, candy)</li> </ul>       |
|--------------------------------------------------------------------------------------------------|----------------------------------------------------------------------------------------------------|
| Спосіб пересилання: *<br>Спосіб пересилання<br>Спосіб пересилання                                | <ul> <li>Доступні 2 варіанти:</li> <li>Авіа – авіаційне перевезення (пріоритетна доставка, оброблюється в першу чергу)</li> <li>Наземне – сухопутне перевезення, або</li> </ul>                                                                                                    |
| Ава Наземний                                                                                     | комбіноване: сухопутне та авіа (непріорітетна доставка)                                                                                                    |
| Категорія відправлення: *                                                                        | категорія відправлень (просимо вибрати<br>з запропонованого списку; інформація                                                                                                    |
| Категорія відправлення<br>Подарунок<br>Продаж товарів<br>Комерційний зразок<br>Документи<br>Інше | необхідна для митних цілей):<br>• Подарунок<br>• Продаж товарів<br>• Комерційний зразок<br>• Документи<br>• Інше                                                                                                    |
|                                                                                                  | <ul> <li>З повідомленням про вручення – повідомлення, яким оператор поштового зв'язку доводить до відома відправника чи уповноваженої ним особи інформацію про дату вручення та прізвище одержувача.</li> <li>Вручити особисто - оператор поштового зв'язку вручає особисто в руки під підпис одержувачу відправлення, що вказаний при реєстрації. Приймаються для пересилання лише з повідомленням про вручення.</li> </ul> |
| Додаткові послуги:<br>вручити особисто З повідомленням про вручення                              | <ul> <li>З посильним - міжнародні поштові<br/>відправлення можуть прийматися для</li> </ul>                                                                                                    |
| 3 посильним                                                                                      | пересилання з позначкою "З посильним",<br>доставка яких адресатам здійснюється<br>кур'єром відразу після їх прибуття до об'єкта<br>поштового зв'язку, якому доставляється<br>поштове відправлення. Якщо країна<br>призначення не надає послугу, то буде<br>видана помилка.<br>Якщо країна призначення не надає послугу,<br>то буде видана помилка.                                                                           |
| ΟΓΟΕΠИΒΟΓΤΙ 3ΔΠΟΒΗΕΗΗΩ ΙΗΦΟΡΜΑ                                                                   | Ι<br>ΠΙΪ ΛΠЯ ΒИЛУ ΒΙΛΠΡΔΒΠΕΗΗЯ «ΠΟСИЛКА»                                                                                                    |
|                                                                                                  |                                                                                                    |

Посилка – поштове відправлення з предметами культурно-побутового та іншого призначення, не забороненими законодавством до пересилання. Перевірити інформацію щодо переліку заборонених товарів можливо за посиланням: <u>http://ukrposhta.ua/dovidka/predmeti-shho-zaboroneni-do-peresilannya</u>

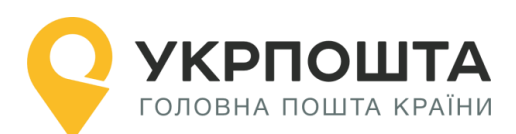

|                                                                                                    | Вага:                                                                                                    |
|----------------------------------------------------------------------------------------------------|----------------------------------------------------------------------------------------------------|
|                                                                                                    | <ul> <li>Максимально допустима: 30кг в залежності<br/>від умов приймання Поштовим оператором<br/>країни одержувача.</li> </ul>                                                                                                    |
|                                                                                                    | Довжина/Ширина/Висота:<br>• будь-який вимір не повинен перевищувати<br>105 см. Сума довжини і найбільшого<br>периметра (довжина кола) у будь-якому<br>напрямку (крім довжини) не повинна<br>перевищувати 200 см.                                                                                                    |
| Вид відправлення: Посилка                                                                                                    | Оголошена цінність вклалення:                                                                                                    |
| Відправлення:<br>Вага з упаковкою, г.*<br>Вага, г<br>Довжина, см.*<br>Довжина, см.*<br>Висота, см.<br>Висота, см.                                                                                                    | <ul> <li>реальна вартість вкладення, що відправляється. Впливає на кінцеву вартість відправлення та розмір відшкодування в разі втрати відправлення.</li> <li>Компенсація втрати посилки «без оголошеної вартості» становить: 40 СПЗ<sup>3</sup> + 4,5 СПЗ<sup>3</sup> за кожний кг маси посилки + вартість послуг поштового зв'язку за пересилання посилки (СПЗ- спеціальне право запозичення, курс встановлюється НБУ. 1 СПЗ – приблизно 37 грн.)</li> <li>Компенсація втрати посилки «з оголошеної вартість становить: сума оголошеної цінності + вартість послуг поштового зв'язку за пересилання відправлення, за винятком рарти ар оголошеної цімності чала відправлення, за винятком рарти ар оголошеної цімности становить с мала винятком рарти ар оголошеної цімности становить відправлення, за винятком рарти становить с мала винятком рарти становить с мала винятком рарти становить с мала винятком рарти становить с мала становить с мала винятком рарти становить с мала становить с мала становить с мала винятком рарти становить с мала становить с мала с мала с ма</li></ul> |
| Вкладання<br>Назва вкладання:*<br>Назва вкладання<br>Кількість одиниць, шт<br>Кількість одиниць, шт<br>Вага вкладання без упаковки, г<br>Вага вкладання без упаковки, г<br>Вага вкладання без упаковки, г<br>Вага вкладання без упаковки, г | <ul> <li>Назва вкладення: Назва того, що пересилається, наприклад «books», «shirt», тощо.</li> <li>Кількість одиниць: кількість одиниць вкладень.</li> <li>Вартість вкладення: реальна вартість вкладення, що відправляється (необхідна тільки для процедур митного контролю), не впливає на кінцеву вартість відправлення і не впливає на суму компенсації при втраті відправлення.</li> <li>Валюта вартості вкладення: клієнт має можливість обрати валюту вказаної вартості (UAH, USD, EUR, RUB), але за замовченням стоїть – UAH.</li> <li>Вага: реальна вага вкладення, одиниця виміру: грами, не має перевищувати 30 000 грам. Максимальна кількість опису вкладень: 4, але принеобхідності клієнт може сумувати</li> </ul>                                                                                                    |
| Спосіб пересилання: *<br>Спосіб пересилання<br>Спосіб пересилання<br>Авіа<br>Наземний                                                                                                    | <ul> <li>Доступні 2 варіанти:</li> <li>Авіа – авіаційне перевезення (пріоритетна доставка, оброблюється в першу чергу)</li> <li>Наземне – сухопутне перевезення, або комбіноване: сухопутне та авіа (непріорітетна доставка)</li> </ul>                                                                                                    |

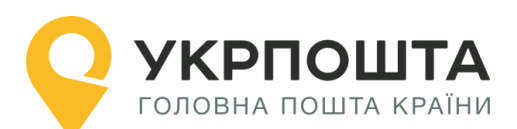

| Категорія відправлення: *<br>Категорія відправлення<br>Категорія відправлення<br>Подарунок<br>Продаж товарів<br>Комерційний зразок<br>Документи<br>Інше | Категорія відправлень (просимо вибрати<br>з запропонованого списку; інформація<br>необхідна для митних цілей):<br>• Подарунок<br>• Продаж товарів<br>• Комерційний зразок<br>• Документи<br>• Інше<br>За наявністю заповнюється<br>інформація щодо номеру (для<br>відправників - юридичних осіб)<br>• ліцензії,<br>• сертифікату<br>• рахунку відправлення                                                                                                    |
|----------------------------------------------------------------------------------------------------|----------------------------------------------------------------------------------------------------|
| Додаткові послуги:<br>З повідомленням про вручення Крихка<br>З посильним Громіздка                                                                      | <ul> <li>З повідомленням про вручення – повідомлення, яким доводить до відома відправника чи уповноваженої ним особи інформацію про дату вручення посилки та прізвище одержувача.</li> <li>Крихка – будь-яка посилка, що містить у собі предмети, які легко розбиваються, поводження з якою вимагає особливої обережності.</li> <li>Громіздка – будь-яка посилка, розміри якої перевищують стандартні межі, але будьякий вимір посилки не повинен перевищувати 200 см, а сума довжини і найбільшого периметра (довжини кола) у будь-якому напрямку (крім довжини) не повинна перевищувати 300 см, або межі, які поштові адміністрації інших країн можуть встановлювати при взаємному обміні. Громіздкою посилкю називається також будь-яка посилка, яку за формою та структурою неможливо легко навантажувати разом з іншими посилками або яка вимагає особливої обережності.</li> <li>З посильним - міжнародні поштові відправлення можуть прийматися для пересилання з позначкою "З посильним", доставка яких адресатам здійснюється кур'єром відразу після їх прибуття до об'єкта поштове відправлення</li> </ul> |
|                                                                                                    | Інструкція, що робити поштовому<br>оператору країни призначення у випадку,                                                                                                    |
| <ul> <li>У разі невручення:</li> <li>Повернути відправнику після</li> <li>Повернути відразу відправнику</li> <li>Обробляти як за відмовою</li> </ul>    | <ul> <li>якщо неможливо вручити посилку:</li> <li>Повернути відправнику після _ днів - у разі неможливості або після невдалих спроб доставки згідно регламенту роботи країни призначення відправлення буде повернено відправнику після зберігання зазначеної кількості днів).</li> <li>Повернути відразу відправнику - у разі</li> </ul>                                                                                                    |
|                                                                                                    | неможливості або після невдалих спроб<br>доставки згідно регламенту роботи країни                                                                                                    |

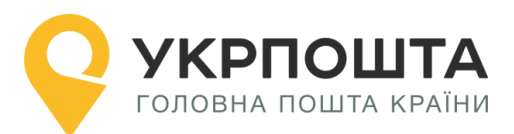

| призначен<br>відправник<br>• Обробляти<br>неможливо<br>доставки ві<br>країну відп | ня відправ<br>у без збер<br>як за<br>сті або п<br>дправлення<br>равлення | злення буде п<br>огігання.<br>відмовою -<br>після невдал<br>ня НЕ буде по | овернено<br>у разі<br>их спроб<br>зернено в |
|-----------------------------------------------------------------------------------|--------------------------------------------------------------------------|---------------------------------------------------------------------------|---------------------------------------------|
| ПОВЕРНУТИ<br>повернення):<br>• Авіа<br>• Наземний                                 | (слід                                                                    | вибрати                                                                   | спосіб                                      |

Якщо всі поля заповнені вірно, то система Укрпошти зареєструє нове відправлення, присвоїть унікальний номер відправлення та включить його до вибраного спискуреєстру відправлень.

| Nº | Відправлення  | Дата<br>створення 17                  | Статус<br>відправлення | ПІБ<br>одержувача      | Телефон<br>одержувача | Адреса<br>одержувача             |
|----|---------------|---------------------------------------|------------------------|------------------------|-----------------------|----------------------------------|
| 1  | CP061085177UA | 13.08.2019<br>1 <mark>4</mark> :03:36 | Створене               | Test Test<br>Testovich |                       | США, 10001, NewYork, 8<br>avenyu |

При натисканні кнопки «Детальніше» список-реєстр розкривається. В лівому боковому меню розміщені функціональні кнопки з виконання наступних функцій:

- Редагувати (для редагування чи оновлення даних про відправлення);
- Видалити (щоб видалити інформацію про дане відправлення);
- Друкувати (щоб роздрукувати супровідні документи на окреме відправлення);
- Перенести в іншу групу;
- Дублювати.

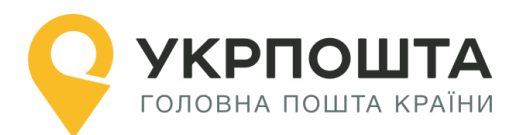

×

# Відправлення № СР061085177UA

| Дата створення            | 13.08.2019 14:03:36                           |
|---------------------------|-----------------------------------------------|
| Статус відправлення       | Створене                                      |
| ПІБ одержувача            | Test Testovich                                |
| Телефон одержувача        |                                               |
| Адреса одержувача         | США, 10001, NewYork, 8 avenyu                 |
| Вид відправлення          | Посилка                                       |
| Спосіб пересилання        | авіа                                          |
| Особливі відмітки         | З повідомленням про вручення.                 |
| Bara (r)                  | 10                                            |
| Загальна сума з ПДВ (грн) | 571.9грн.                                     |
| Знижки                    | За використання особистого кабінета 5% (М.В.) |

|   |                 |       |           | and the second second second second second second second second second second second second second second secon                                                                                                    |
|---|-----------------|-------|-----------|----------------------------------------------------------------------------------------------------|
|   |                 |       |           |                                                                                                    |
|   | 101             |       | <b>CD</b> | 641                                                                                                    |
|   | Constant Sector | 3-5-5 |           | and the second second se |
| 5 | -               |       | i         |                                                                                                    |

В рамках функції «друк» автоматично формуються необхідні супровідні документи для кожної категорії відправлення:

Лист рекомендований: адресний ярлик - 1 екземпляр. Бандероль рекомендована: супровідний бланк - 1 екземпляр. Дрібний пакет рекомендований: супровідний бланк - 1 екземпляр. Відправлення з оголошеною ціністю: супровідний бланк - 1 екземпляр. Посилка: CN23 (4 екземпляри) + CP 71 (1 екземпляр) + адресний ярлик (1 екземпляр)

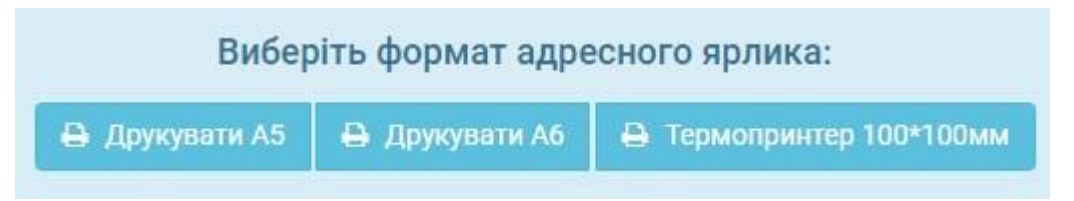

Якщо вибрали додаткові послуги «з повідомлення про вручення» (бланк CN07) та «з післяплатою» (бланк TFP3), то потрібно друкувати додаткові бланки, які відображаються при друці автоматично.

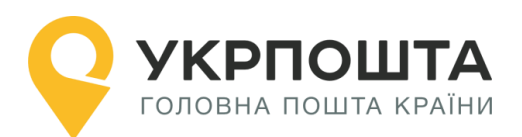

# Зразки оформлених супровідних документів:

• Супровідний бланк для «дрібний пакет», «відправлення з оголошеною цінністю» або «бандероль»

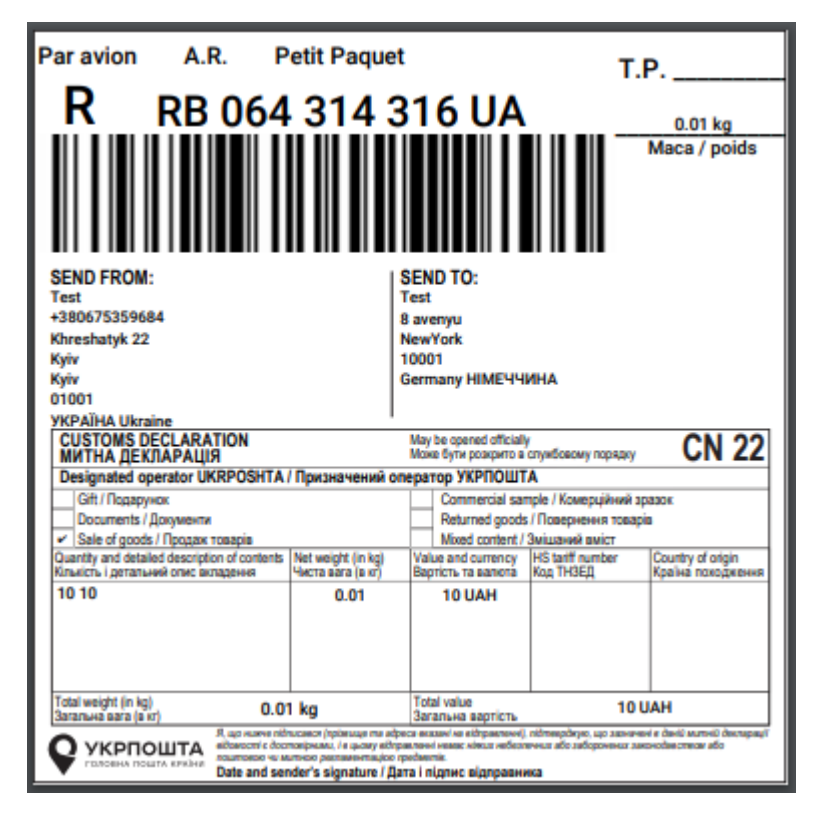

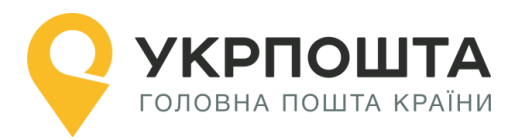

# • Супровідний бланк для «ЛИСТ»

| RB 064 314 608 UA<br>                                                                                                    | 945597 <del>2</del> |
|----------------------------------------------------------------------------------------------------|---------------------|
| 0.01 kg         Maca / poids         FROM:         Test         +380675359684         Khreshatyk 22         Vyiv         Yeyiv         Yeyiv                                                                                                    |                     |
| 0.01 kg         Maca / poids         FROM:         Test         +380675359684         Khreshatyk 22         (yiv         Yojv (city)         (yiv)         Yojv (city)         (yiv)         Yojv (city)         Yojv (city)     < |                     |
| LO1 kg<br>Maca / poids<br>FROM:<br>Test<br>+380675359684<br>Khreshatyk 22<br>Kyiv Test<br>Kyiv (city)<br>Kyiv (city)<br>Kyiv NewYork<br>10001<br>VKPAĨHA Ukraine<br>Germany HIME                                                                                                    |                     |
| 0.01 kg         Maca / poids         FROM:         Test         +380675359684         Khreshatyk 22         Kyiv         Yiv         Yiv         Yiv         Yiv         Yiv         Yiv         Yiv         Yiv         Yiv         Yiv         Yiv         Yiv         Yiv         Yiv         Yiv         Yiv         YepAľHA Ukraine         Germany HIME                                                                                                    |                     |
| FROM:<br>Fest<br>+380675359684<br>Khreshatyk 22<br>Kyiv Test<br>Kyiv (city) 8 avenyu<br>Kyiv NewYork<br>10001<br>VKPAľHA Ukraine Germany HIME                                                                                                    |                     |
| FROM:<br>FROM:<br>Fast<br>+380675359684<br>Khreshatyk 22<br>Kyiv Test<br>Kyiv (city) 8 avenyu<br>Kyiv NewYork<br>11001<br>KPAĨHA Ukraine Germany HIME                                                                                                    |                     |
| FROM:       Test       +380675359684       Khreshatyk 22       Kyiv       Kyiv (city)       Kyiv (city)       Kyiv       NewYork       11001       YKPAĨHA Ukraine                                                                                                    |                     |
| Test<br>+380675359684<br>Khreshatyk 22<br>Kyiv Test<br>Kyiv (city) 8 avenyu<br>Kyiv NewYork<br>11001<br>VKPAĨHA Ukraine Germany HIME                                                                                                    |                     |
| +380675359684<br>Khreshatyk 22<br>Kyiv Test<br>Kyiv (city) 8 avenyu<br>Kyiv NewYork<br>01001<br>VKPAĬHA Ukraine Germany HIME                                                                                                    |                     |
| Khreshatyk 22     SHIP TO       Kyiv     Test       Kyiv (city)     8 avenyu       Kyiv     NewYork       D1001     10001       VKPAÏHA Ukraine     Germany HIME                                                                                                    |                     |
| Kyiv Test<br>Kyiv (city) 8 avenyu<br>Kyiv NewYork<br>D1001 10001<br>YKPAÏHA Ukraine Germany HIME                                                                                                    |                     |
| Kyiv (city) 8 avenyu<br>Kyiv NewYork<br>D1001 10001<br>YKPAĨHA Ukraine Germany HIME                                                                                                    |                     |
| Kyiv NewYork<br>D1001 10001<br>YKPAĨHA Ukraine Germany HIME                                                                                                    |                     |
| 01001 10001<br>YKPAĬHA Ukraine Germany HIME                                                                                                    |                     |
| YKPAĨHA Ukraine Germany HIME                                                                                                    |                     |
|                                                                                                    | ЧЧИНА               |
|                                                                                                    |                     |
|                                                                                                    |                     |
|                                                                                                    |                     |
|                                                                                                    |                     |
|                                                                                                    |                     |
|                                                                                                    |                     |
|                                                                                                    |                     |
|                                                                                                    |                     |
|                                                                                                    |                     |

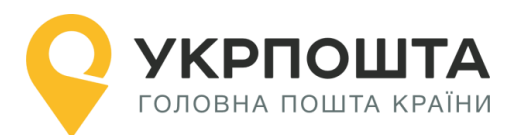

# • Супровідні бланк для «ПОСИЛКА»

| FROM:                                                                                                    |                                                                        |                                                                                                    |                              |
|----------------------------------------------------------------------------------------------------|------------------------------------------------------------------------|----------------------------------------------------------------------------------------------------|------------------------------|
| est                                                                                                    |                                                                        |                                                                                                    |                              |
| 380675359684                                                                                                    |                                                                        |                                                                                                    |                              |
| hreshatyk 22                                                                                                    |                                                                        |                                                                                                    |                              |
| yiv                                                                                                    |                                                                        |                                                                                                    |                              |
| yiv (city)                                                                                                    |                                                                        |                                                                                                    |                              |
| yiv                                                                                                    |                                                                        |                                                                                                    |                              |
| 1001                                                                                                    |                                                                        |                                                                                                    | SHIP TO:                     |
| KPAIHA Ukraine                                                                                                    |                                                                        |                                                                                                    | Test Test Testovich          |
|                                                                                                    |                                                                        |                                                                                                    | 8 avenyu                     |
|                                                                                                    | CP 061                                                                 | 1 085 177 UA                                                                                                    | NewYork                      |
| I                                                                                                    |                                                                        |                                                                                                    | 10001                        |
|                                                                                                    |                                                                        |                                                                                                    |                              |
| 1                                                                                                    |                                                                        |                                                                                                    | United States of America CШA |
| I                                                                                                    |                                                                        |                                                                                                    | United States of America CШA |
| I                                                                                                    | 0.                                                                     | 01 kg                                                                                                    | United States of America CШA |
| I                                                                                                    | 0.<br>Poids                                                            | 01 kg<br>s / Maca                                                                                                    | United States of America CШA |
| Sender's instructions in case of nor                                                                                                    | l I I I I I I I I I I I I I I I I I I I                                | 01 kg<br>s / Maca<br>її відправника в разі невидання                                                                                      |                              |
| Sender's instructions in case of nor<br>Return to sender after<br>Повернути відправнику після 30                                                                      | 0.<br>Poids<br>h-delivery / Інструкц<br>Days /<br>Днів                 | 01 kg<br>s / Maca<br>ії відправника в разі невидання<br>Пвециги immediately to Sender /<br>Повернути відразу відправнику                  |                              |
| Sender's instructions in case of nor<br>Return to sender after<br>Повернути відправнику після 30<br>Redirect to address below /<br>Дослати одержувачу за зазначеною н | 0.<br>Poids<br>h-delivery / Інструкц<br>Days /<br>Днів<br>ижче адресою | 01 kg<br>s / Maca<br>ii відправника в разі невидання<br>Повернути відразу відправнику<br>Treat as abandoned /<br>Обробляти як за відмовою |                              |

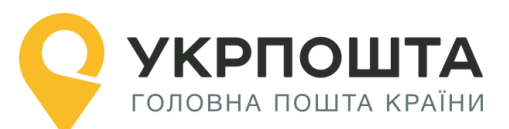

| Designated operator UKRPO<br>Призначений оператор УКР                                                          | SHTA The ib<br>РПОШТА Відлр                                                    | em / parcel may be opene<br>авлення / посилка може                                      | d officially<br>бути розкрито в службовому поре                  | рія<br>адку СУ                                                                | <b>ВРАТСН NOTE</b><br>ПРОВІДНА АДРЕС/                                                              | CP 71                                                                               |  |
|----------------------------------------------------------------------------------------------------|--------------------------------------------------------------------------------|-----------------------------------------------------------------------------------------|------------------------------------------------------------------|-------------------------------------------------------------------------------|----------------------------------------------------------------------------------------------------|-------------------------------------------------------------------------------------|--|
| Name / Прізвище                                                                                                | Т                                                                              | est                                                                                     | Sender's customs reference<br>(if any) / Митне посилання         | № of parcel (barcode,                                                         | if any) / № відправлення (штрихов                                                                  | ий код, якщо він є)                                                                 |  |
| Business / Компанія                                                                                            |                                                                                |                                                                                         | відправлення (якщо є)                                            |                                                                               | CP 061 085 177 0                                                                                   | a<br>                                                                               |  |
| Street / Вулиця Khr                                                                                            | eshatyk 22                                                                     | Tel. / Ten.                                                                             | +380675359684                                                    | 1 IIIIIIII                                                                    |                                                                                                    |                                                                                     |  |
| Postcode /<br>Поштовий індекс                                                                                  | 01001                                                                          | City /<br>Micto                                                                         | Kyiv                                                             | Insured value – word<br>Оголошена цінність -                                  | <b>s</b><br>- літерами                                                                             | figures /<br>цифрами                                                                |  |
| Country / Країна                                                                                               |                                                                                | Ukraine                                                                                 |                                                                  | Cash-on-delivery am<br>Сума післяплати – літ                                  | ount – words<br>герами                                                                             | figures /<br>цифрами                                                                |  |
| Name / Прізвище                                                                                                |                                                                                | Test Test Testo                                                                         | vich                                                             | Giro account No. and Ne поточного поштов                                      | Giro centre /<br>ого рахунку, центр чеків                                                          |                                                                                     |  |
| Business / Компанія                                                                                            |                                                                                |                                                                                         |                                                                  |                                                                               |                                                                                                    |                                                                                     |  |
| Street / Вулиця                                                                                                | 8 avenyu                                                                       | <b>Теі.</b> / Тел.                                                                      |                                                                  | Importer / addressee r<br>(optional) / Реквізити                              | eference (if any) (tax code / VAT No.<br>мпоотера (якшо с) (IПН / №ПДВ /                           | / importer code)<br>ндекс імпортера)                                                |  |
| Postcode /<br>Поштовий індекс                                                                                  | 10001                                                                          | City /<br>Micto                                                                         | NewYork                                                          | (факультативно)<br>(факультативно)                                            |                                                                                                    |                                                                                     |  |
| Country / Країна                                                                                               | l                                                                              | United States of An                                                                     | nerica                                                           | Importer / addressee t                                                        | tel. № / fax / email (if known) /<br>/ email імполтеоз (якщо віломий)                              |                                                                                     |  |
| Office of exchange /<br>Установа обміну                                                                        |                                                                                |                                                                                         | Customs stamp /<br>Штемпель митниці                              | - re roicpony / quity                                                         | сталинортора (нацо одонни)                                                                         |                                                                                     |  |
| Please indicate service requ<br>Відмітити послугу, що потр                                                     | uired (tick one box<br>ыбна (закреслити                                        | ) /<br>відповідну клітинку)                                                             | Customs duty /<br>Митний збір                                    | Customs duty / Please affix official lab<br>Митний збір Приклеїти офіційні яр |                                                                                                    | bels here, when required /<br>рлики, якщо необхідно                                 |  |
| ☐ International priority /<br>Міжнародне пріорите                                                              | Пinte<br>тне Між                                                               | mational economy /<br>народне економкласу                                               | 10 - 10 - 10 - 10 - 10 - 10 - 10 - 10 -                          | Office of origin /<br>Date of posting<br>Установа подання /<br>Дата подання   | Number of parcels certificates and invoices /<br>Кількість сертифікатів та інвойсів                |                                                                                     |  |
| Par avion A.R                                                                                                  |                                                                                |                                                                                         | <i>C</i>                                                         |                                                                               | Insured value SDR / Оголошена цінність в СПЗ                                                       |                                                                                     |  |
|                                                                                                    |                                                                                |                                                                                         |                                                                  |                                                                               | Total gross weight of the parcel<br>Загальна маса брутто посилки<br>0.01 kg                        | / Charges /<br>Тарифи                                                               |  |
| Declaration by addressee /<br>Розписка одержувача                                                              | I have received th<br>Я отримав посил<br>Date and address<br>Дата і підпис оди | ne parcel described on thi<br>пку, опис якої подається<br>зее's signature /<br>ержувача | s note /<br>в цій супровідній адресі                             | Sender's instructions in                                                      | case of non-delivery / Інструкції відпра<br>nicna 30 Days / Ran.<br>Days / Days / Days / Days /    | вника в разі невидання<br>mimmediately to Sender /<br>рнути відрару відправнику     |  |
| Підтверджую, що відомост<br>є достовірними і що в цьом<br>небезпечних або заборонє<br>або митною регламентаціє | гі, вказані в цій мі<br>иу відправленні н<br>них законодавст<br>ю предметів    | итній декларації,<br>е міститься ніяких<br>вом або поштовою                             | Date and sender's<br>signature /<br>Дата і підлис<br>відправника | ADDRESS / ADPECA                                                              | w / Disa<br>laaskarkekoo kekkika agpactoo OEp<br>Rebum / Rosephytm Disa<br>Redirect / Dockame Disa | as abandoned /<br>disern ex as elgeoece<br>urlace, S.A.L. / Kowlinosano<br>r / Asia |  |

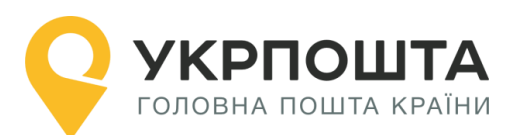

| Desigr<br>Призн                                                                                                    | ated operat<br>ачений опе                                               | or 😜 😡<br>ратор | KRPOSH          | TA                                                 |                                                                                                    |                                              | СUSTOMS<br>МИТНА ДЕ                                                                                                    | <b>DECL</b><br>КЛАРА                                                                | ARATION CI                                                  | N 23                |
|----------------------------------------------------------------------------------------------------|-------------------------------------------------------------------------|-----------------|-----------------|----------------------------------------------------|----------------------------------------------------------------------------------------------------|----------------------------------------------|----------------------------------------------------------------------------------------------------|-------------------------------------------------------------------------------------|-------------------------------------------------------------|---------------------|
| FROM<br>(3)                                                                                                    | Name / Прізвище Test                                                    |                 |                 |                                                    | Sender's customs<br>reference (if any) /<br>Митна довідка                                                                                                    |                                              | Мау be opened officially /<br>Може бути відкрито в службовому порядку<br>№ of parcel (barcode, if any) /<br>№ відповалення (итрихланій кол. акцио він.е)                      |                                                                                     |                                                             |                     |
|                                                                                                    | Business / Компанія                                                     |                 |                 |                                                    |                                                                                                    |                                              |                                                                                                    |                                                                                     |                                                             |                     |
|                                                                                                    | Street / Вулиця Khreshatyk 22 Tel. / Тел. +380675359684                 |                 |                 |                                                    |                                                                                                    | авника (якщо є)                              |                                                                                                    |                                                                                     |                                                             |                     |
|                                                                                                    | Роstcode / Сіty /<br>Поштовий індекс 01001 Кіто К                       |                 |                 |                                                    | Kyiv                                                                                                    | v CP 061 085 177 UA                          |                                                                                                    |                                                                                     |                                                             |                     |
|                                                                                                    | Country / Країна Ukraine                                                |                 |                 |                                                    |                                                                                                    |                                              |                                                                                                    |                                                                                     |                                                             |                     |
| то<br>(до)                                                                                                    | Name / Прізвище Test Test ovich                                         |                 |                 |                                                    |                                                                                                    |                                              |                                                                                                    |                                                                                     |                                                             |                     |
|                                                                                                    | Business / Компанія                                                     |                 |                 |                                                    |                                                                                                    |                                              | Importer / addressee reference (if any) (tax code / VAT No. / importer<br>code) (optional) / Реквізити імпортера (якщо є) (IHH / № ПДВ /<br>імпекс імпортера) (факультативно) |                                                                                     |                                                             |                     |
|                                                                                                    | Street / Вулиця 8 avenyu Tel. / Тел.                                    |                 |                 |                                                    |                                                                                                    |                                              |                                                                                                    |                                                                                     |                                                             |                     |
|                                                                                                    | Postcode /<br>Поштовий інде                                             | кс 10001        | City /<br>Micto | Ne                                                 | wYork                                                                                                    | <b>C</b>                                     | Importer / addressee tel. Ne / fax / email (if known) /Ne телефону /                                                                                                    |                                                                                     |                                                             |                     |
|                                                                                                    | Country / Країна United States of America                               |                 |                 |                                                    |                                                                                                    |                                              | - факсу / email мпортера (якщо є)                                                                                                    |                                                                                     |                                                             |                     |
| Detailed description of contents / Quantity / Net weight (in kg) / Value                                                                                                    |                                                                         |                 |                 |                                                    |                                                                                                    | Value /                                      | For commercial items only / Тільки для комерційних                                                                                                    |                                                                                     |                                                             | правлень            |
| Докладний опис вкладення                                                                                                    |                                                                         |                 | Кількість       | Вага нетто (в к                                    | r)                                                                                                    | Вартість                                     | HS tariff number /<br>Код ТНЗЕД                                                                                                    | Country of origin of goods /<br>Країна походження товарів                           |                                                             | ods /<br>beapie     |
| Test                                                                                                    |                                                                         |                 | 1               | 0.01                                               |                                                                                                    | 10 UAH                                       |                                                                                                    |                                                                                     |                                                             |                     |
|                                                                                                    |                                                                         |                 |                 |                                                    |                                                                                                    |                                              |                                                                                                    |                                                                                     |                                                             |                     |
|                                                                                                    | Total gross weight / Total v<br>Загальна маса брутто Загал<br>0.01 kg 1 |                 |                 |                                                    |                                                                                                    | Total value /<br>Загальна вартість<br>10 UAH | Postal charges / Fees<br>Поштові збори / Витрати                                                                                                    |                                                                                     |                                                             |                     |
| Category of item / Kateropiя Commercial sample / Комерційний зразок                                                                                                    |                                                                         |                 |                 |                                                    | Other / Iнше                                                                                                    |                                              | Office of origin /<br>Date of posting                                                                                                    | Number of parcels certificates and invoices /<br>Кількість сертифікатів та інвойсів |                                                             |                     |
| Explanation / Explanation / Documents / Документ Sales of goods / Продаж товарів Пояснення                                                                                                    |                                                                         |                 |                 |                                                    |                                                                                                    | ation /<br>эння                              | Установа подання /<br>Дата подання                                                                                                    | Insured value SDR /<br>Оголошена цінність в СПЗ                                     |                                                             |                     |
| Comments: (e.g.: goods subject to quarantine, sanitary/phytosanitary inspection or other restrictions)<br>Примітки (напр., товар, що підлягає карантину / санітарному, фітосанітарному контролю або<br>підпадає під інші обмеження) |                                                                         |                 |                 |                                                    |                                                                                                    |                                              |                                                                                                    | Total gro<br>Загальна                                                               | ss weight of the parcel /<br>маса брутто посилки<br>0.01 kg | Charges /<br>Тарифи |
| Цicence / Ліцензія<br>Licence number(s) /<br>№ ліцензії(-ій) Сетіficate /<br>Сертифікат<br>Сетіficate number(s) /<br>№ сертифіката(-ів)                                                                                             |                                                                         |                 |                 | Invoice / Рахунок<br>Invoice number /<br>№ рахунку | Я підтверджую, що вказані в цій митній декларації відомості є достовірними,<br>і що в цьому відправлені не міститься ніяких небезпечних або заборонених<br>законодавством або поштовою чи митною регламентацією предметів<br>Date and sender's signature /<br>Дата і підпис відправника |                                              |                                                                                                    |                                                                                     |                                                             |                     |

# Будь-яка додаткова інформація доступна за телефоном 0 800 300 545.